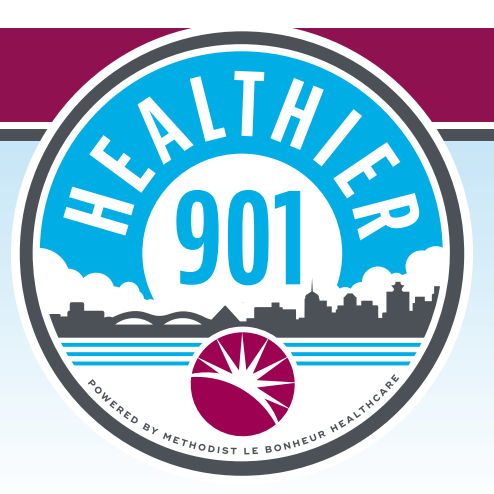

## Healthier 901 Church Challenge: How To Join Your Church

- Open the **Healthier 901** app.
- · Log in with your username or email address and password.
- At the bottom of your screen, click "Challenges" to load the challenges page.
- Click "Challenges" in the top center of your screen.
- Scroll through the list of open challenges until you find your church group. *For example, members of* **Middle Baptist Church** *will scroll until they see* **"Middle Baptist Church Challenge."**
- Once you've found your church, click "View."
- Click **"Join"** under the church name to join your church's challenge!

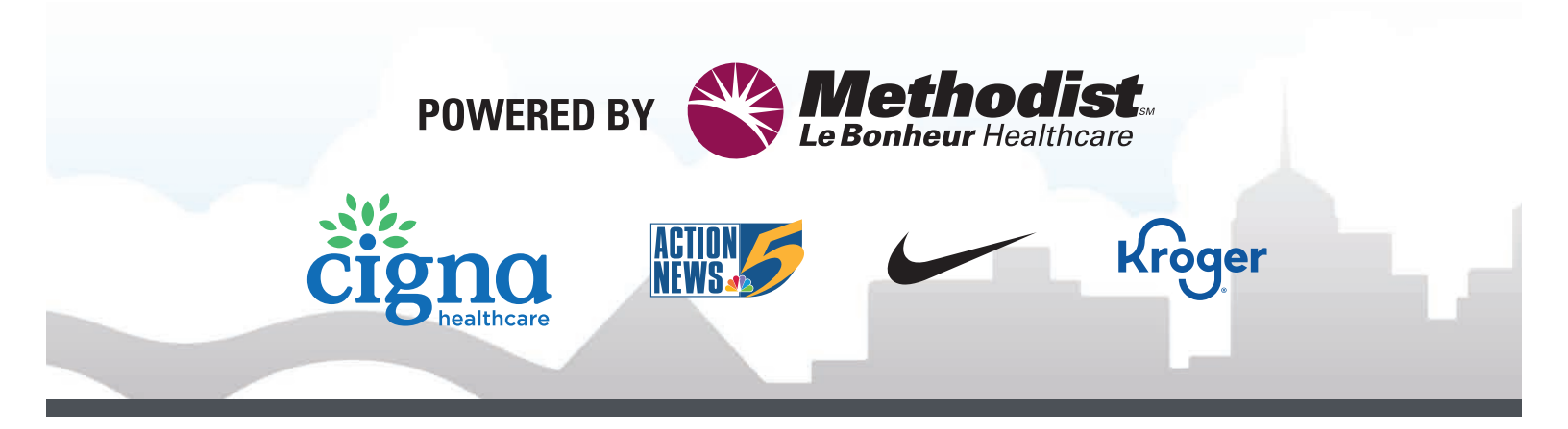

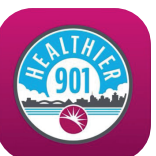